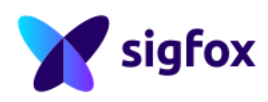

Version 2.1.0 RSA version V3.2.x

# **RSAUserGuide**

Note: Only the last version of this document available on the Sigfox web sites is official and applicable. This document is the property of Unabiz. It shall not be copied and / or disclosed to third parties, in any form without Unabiz written permission.

# Contents

| 1 | <b>RS</b> <i>A</i><br>1.1<br>1.2<br>1.3<br>1.4               | A overview<br>What is RSA ?                                                                                                    | <b>3</b><br>3<br>3<br>4                                                                                                    |
|---|--------------------------------------------------------------|----------------------------------------------------------------------------------------------------|----------------------------------------------------------------------------------------------------|
| 2 | Lau<br>2.1<br>2.2                                            | ch RSA<br>License Agreement for SDR DONGLE Only                                                                                                    | <b>5</b><br>5<br>6<br>7                                                                                                    |
| _ | 2.3                                                          |                                                                                                    | <i>'</i>                                                                                                    |
| 3 | <b>RS</b> <i>A</i><br>3.1<br>3.2<br>3.3<br>3.4<br>3.5<br>3.6 | A windows and sub-windows         Stream & Scheduler Status         3.1.1       SDR DONGLE         3.1.2       Other Equipment         3.1.3       All Equipment (test status)         Band Power                                                                                                    | 7<br>7<br>7<br>8<br>8<br>9<br>9<br>10<br>10<br>11<br>12<br>13<br>14<br>15<br>16<br>16                                                                                                    |
|   | 3.7<br>3.8<br>3.9<br>3.10<br>3.11                            | 3.6.2.c       Monarch tests (MONARCH)         Tester Part       1         3.7.1       SDR DONGLE         3.7.2       Litepoint RF Setup         3.7.3       R&S RF Setup         Demodulation Sub Window       1         Demodulation Sub Window       1         Demodulation Sub Window       1         Demodulation Sub Window       1         Drequency Distribution Sub Window       1         1       1.1.1         Info/Equipment/Verdicts Sub Window       1         3.11.2       Equipment         3.11.2       Equipment References         3.11.2.b       Test Setup         3.11.2.c       Test Environment         3.11.2.d       Save and Load Setup         3.11.3       Verdicts         3.11.3.4       Results window         3.11.3.5       Verdicts definition | .7       .8       .8       .8       .9       .1       .2       .2       .2       .2       .2       .2       .2       .2       .2       .2       .2       .2       .2       .2       .2       .2       .2       .2       .2       .2       .2       .2       .2       .2       .2       .2       .2       .2       .2       .2       .2       .2       .2       .2       .2       .2       .2       .2       .2       .2       .2       .2       .2       .2       .2       .2       .2       .2       .2       .2       .2       .2       .2       .2       .2       .2       .2       .2       .2       .2       .2       .2       .2       .2       .2       .2       .2       .2       .2       .2       .2       .2       .2       .2       .2       .2       .2       .2       .2       .2       .2       .2       .2       .2       .2       .2       .2       .2       .2       .2       .2       .2       .2       .2       .2       .2       .2       .2       .2       .2       .2       .2       .2       .2       .2       .2 <td< td=""></td<> |
|   |                                                              |                                                                                                    | 57                                                                                                    |

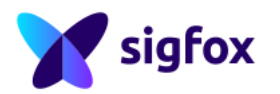

| 4 | APPENDIX                                        | 28 |
|---|-------------------------------------------------|----|
|   | 4.1 Password                                    | 28 |
|   | 4.2 Create a bootable USB to use RSA            | 28 |
|   | 4.3 RSA Error Code                              | 29 |
|   | 4.3.1 Error Code coming from Hardware Equipment | 29 |
|   | 4.3.2 Warning coming from RSA                   | 30 |

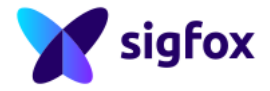

# List of Figures

| 1  | License Agreement for SDR DONGLE Only                                               | 5  |
|----|-------------------------------------------------------------------------------------|----|
| 2  | RSA Home Screen                                                                     | 6  |
| 3  | Stream Status: Running                                                              | 7  |
| 4  | Stream Status : Wait for Signal                                                     | 7  |
| 5  | Stream Status : Capture Done (on the left), Failed to record (on the right)         | 7  |
| 6  | Stream Status                                                                       | 8  |
| 7  | Band Power (SDR DONGLE ONLY)                                                        | 8  |
| 8  | Radio Configuration parameters                                                      | 8  |
| 9  | Radio status                                                                        | 9  |
| 10 | Switch to TX and Counter (SDR DONGLE Example)                                       | 9  |
| 11 | Device Configuration sub-window                                                     | 10 |
| 12 | Device Configuration : Library Part                                                 | 11 |
| 13 | Device Configuration : Features Part (Litepoint/Rohde&Schwarz case)                 | 12 |
| 14 | Device Configuration : Hardware Part                                                | 13 |
| 15 | Configuration Error Case                                                            | 14 |
| 16 | Tests Configuration                                                                 | 15 |
| 17 | Uplink Tests : Public version (on the left) - TestHouse version (on the right)      | 16 |
| 18 | Downlink Tests : Public version (on the left) - TestHouse version (on the right)    | 16 |
| 19 | Downlink Tests : Public version (on the left) - TestHouse version (on the right)    | 17 |
| 20 | SDR DONGLE RF Setup                                                                 | 18 |
| 21 | Litepoint RF Setup                                                                  | 18 |
| 22 | R&S RF Setup                                                                        | 19 |
| 23 | Demodulation Sub-Window                                                             | 20 |
| 24 | Drift Measurement example                                                           | 21 |
| 25 | Frequency Distribution Ongoing                                                      | 22 |
| 26 | Final Frequency Distribution Example : 100bps (on the left) - 600bps (on the right) | 22 |
| 27 | Equipment Information SDR DONGLE                                                    | 23 |
| 28 | Equipment Information SDR DONGLE                                                    | 24 |
| 29 | Test Environment Example (on the right)                                             | 25 |
| 30 | Public Version (on the left) - Test House version (on the right)                    | 27 |

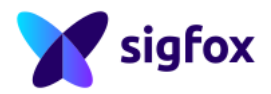

#### **IMPORTANT NOTICE**

This document does not explain how to execute Sigfox RF & Protocol Tests, this is the role of the Sigfox RF & Protocol Test Procedure (this document is available on *https://build.sigfox.com/sigfox-certification-baseline-CBL#pretesting-with-rsa-and-sdr-dongle* and describes all steps to follow).

### 1 RSA overview

### 1.1 What is RSA ?

Radio Signal Analyzer (also called "RSA") is a user-friendly software to analyse Sigfox signals. RF equipment catch Sigfox signal and RSA analyses and compares this signal with the RF & Protocol requirements and establishes verdicts automatically.

Sigfox RF & Protocol Test Procedure are available for each Radio Configuration on Build Website: https://build. sigfox.com.

### **1.2 Hardware**

For running RSA, it is required to use a computer with:

- 64-bit compatible processor
- 2 GB RAM minimum
- a USB boot capability

The software package is designed to be used as bootable OS from a PC.

If the Radio Software Analyzer is used with a Virtual Machine (VM), it could give unreliable results, and have unexpected behaviour. The use with VM is not supported. No extension USB cord, no USB hub, ... should be used.

### 1.3 Software

The software can be downloaded from Build Website: https://build.sigfox.com.

The software package is provided in a .ISO . Once the file "SigfoxRadioSignalAnalyzer.iso" file is downloaded from Build Website: *https://build.sigfox.com* create a bootable USB key (refer to the Appendix explanations).

Please check you are using the latest version on Build Website: https://build.sigfox.com.

RSA is an application which can be accessed on the desktop of the ubuntu session.

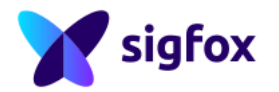

### 1.4 **RF** equipment compatible with RSA

RSA can be used with several equipments :

- SDR DONGLE
- Rohde & Schwarz setup (SMBV-100A/B and FPL-1003)
- Litepoint (IQXeI-M)

Be carefull, RSA application for SDR DONGLE is publicly available. But RSA for both Litepoint and R&S equipment is dedicated to *Sigfox Accredited Test Houses*.

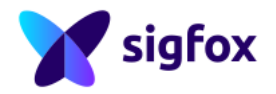

### 2 Lauch RSA

# 2.1 License Agreement for SDR DONGLE Only

When launching the Radio Signal Analyzer, you must accept the License Agreement prior using the application.

| License Ag                                                                                                    | ement for Downloaded Software                                                                                                    |
|----------------------------------------------------------------------------------------------------|----------------------------------------------------------------------------------------------------|
| THIS LICENS<br>REGISTERE<br>ROSTAND, 3<br>PROVIDED,<br>CONDITION<br>SIGFOX, UN<br>BY CLICKINA<br>ACKNOWLE<br>YOU REPRI<br>EXECUTION<br>AUTHORIZE<br>AND SIGFOX<br>YOU HAVE<br>ACTION ESI<br>DOES NOT J.<br>LICENSEE M<br>AND FILES. | AGREEMENT ("AGREEMENT") GOVERNS THE USE OF THE SIGFOX SOFTWARE. SIGFOX SA, A COMPANY<br>INDER NUMBER S14 882 444, UNDER THE LAWS OF FRANCE WHOSE REGISTERED OFFICE IS A 523 RUE JEAN<br>670 LABÉGE, FRANCE ("SIGFOX") IS WILLING TO LICENSE THE SOFTWARE TO THE LICENSE ("LICENSEE"),<br>VO ONLY ON THE CONDITION THAT, YOU ACCEPT AND AGREE TO COMPLY WITH ALL OF THE TERMS AND DY<br>SO THET SOFTWARE PROVIDED TO YOU BY<br>SO THET SOFTWARE PROVIDED TO YOU BY<br>SO THET SOFTWARE AND THAT YOU ARE DULY AUTHORIZED TO EXECUTE AND DELIVER THIS AGREEMENT, THAT<br>THIS ACTION SETABLES AND BINDING SOFTWARE AND BINDING AGREEMENT BETWEEN ULENSEE<br>EAD AND ACCEPTED ALL OF THE TERMS AND CONDITIONS SET FORTH IN THIS AGREEMENT AND THAT THAT<br>SOFTWARE AND SOFTWARE AND BINDING AGREEMENT BOUTED ULCENSEE SHALL HAVE NO RIGHT TO USE THE SOFTWARE AND<br>ST IMMEDIATELY CEASE USING THE SOFTWARE AND MUST DELETE OR REMOVE ALL ASSOCIATED SOFTWARE<br>AND ST IMMEDIATELY CEASE USING THE SOFTWARE AND MUST DELETE OR REMOVE ALL ASSOCIATED SOFTWARE AND<br>ST IMMEDIATELY CEASE USING THE SOFTWARE AND MUST DELETE OR REMOVE ALL ASSOCIATED SOFTWARE |
| 1. Definition                                                                                                    |                                                                                                    |
| Licensee: m                                                                                                    | ns the person who downloads the software.                                                                                                    |
| 2. Software:<br>downloadat                                                                                                    | neans the software package (.iso image) and its subsequent versions that enable radio assessment and which is<br>• by the Licensee. Software License Grant                                                                                                    |
| SIGFOX here<br>Software ex<br>for Sigfox V                                                                                                    | y grants to the Licensee a non-exclusive, worldwide, non-transferable, revocable, royalty-free license to use the<br>usively for the purpose of testing radio compliance with Sigfox essential radiofrequency requirements to prepare<br>fried certification for modules and reference designs. (the "Purpose").                                                                                                    |
| 3. Licensee                                                                                                    | pligations                                                                                                    |
| The License                                                                                                    | -ball-                                                                                                    |

Figure 1: License Agreement for SDR DONGLE Only

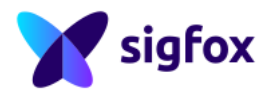

### 2.2 Home Screen

| FFT Dem                          | odulation RF Measurement Frequency Distribution Info / Equipment / Verdicts 5                  |                                     |                    |
|----------------------------------|------------------------------------------------------------------------------------------------|-------------------------------------|--------------------|
| Device Test Suite                |                                                                                                | FFT                                 |                    |
| Radio Signal Analyzer 1          | Device Configuration                                                                           | 8                                   |                    |
| Configuration 2                  | Any change of static configuration will result in a RESET of Information / Verdicts tables     |                                     |                    |
| Device Configuration     -20 -   | Library Configuration                                                                          | Supported Frame Types Configuration |                    |
|                                  | Device ID : ID[0] = 0x98 ID[3] = 0xFE                                                          | Frame Type No Payload 🛛             |                    |
| Test                             | Device Private Key: key[0] = 0x01 key[15] = 0xEF                                               | Frame Type Bit (False)              |                    |
| -40                              | Features                                                                                       | Frame Type Bit (True)               |                    |
| Tester 3                         | Radio Configuration                                                                            | Keen Alive Frame Tune               |                    |
|                                  | Message Counter Rollover                                                                       | Keep Auve Hame Type                 |                    |
| Tester Rondekschwarz v -60 -     | Downlink capable                                                                               | 1 Byte Frame Type 🛛 🗹               |                    |
| Analyzer IP Address              | Monarch Capable                                                                                | 2 Bytes Frame Type                  |                    |
| Generator IP Address 192.168.0.4 | Public Key switch capable                                                                      | 3 Bytes Frame Type                  |                    |
|                                  | Payload Encryption Configuration                                                               |                                     |                    |
| - RF Setup                       | Payload Encryption Rollover Counter value                                                      | 4 Bytes Frame Type 🔛                |                    |
| -100                             | Multi Frame Capable                                                                            | 5 Bytes Frame Type 🛛                |                    |
| Status : Radio Switched to Rx 4  | All Message Types Supported                                                                    | 6 Bytes Frame Type                  |                    |
|                                  | Hardware Configuration                                                                         | 7 Bytes Frame Type                  |                    |
| -120                             | Oscillator Aging for 5 years (ppm)                                                             | 8 Bytes Frame Type                  |                    |
|                                  | Oscillator Temperature Accuracy (ppm)<br>(Taking into account the operating temperature range) | 9 Bytes Frame Type                  |                    |
| -140                             | Product's Population Frequency Accuracy (ppm)                                                  | 10 Bytes Frame Type                 |                    |
|                                  | Minimum Voltage = Nominal Voltage                                                              | 11 Bytes Frame Type                 | · · · · ·          |
|                                  | Maximum Voltage = Nominal Voltage                                                              |                                     | 50 000             |
|                                  | Apply Settings<br>Invalid configuration                                                        | 12 bytes rrame type 🔛               |                    |
| Average 1                        |                                                                                                |                                     |                    |
|                                  |                                                                                                |                                     | l shal             |
| Band Power (dB                   | -100 -50 0 0                                                                                   |                                     | Radio Status Label |
|                                  |                                                                                                |                                     | 7 Label            |

Figure 2: RSA Home Screen

Each part will be explained in this document :

- 1. RSA About : refer to RSA About Section
- 2. Configuration Part : for device configuration (refer to Device Configuration Section) and Test (refer to Tests Section)
- 3. Tester Part : refer to Tester Section
- 4. Stream Status Part : refer to Stream Status Section
- 5. Sub-Windows Part : refer to Sub-Windows Section
- 6. Band Power Part : refer to Band Power Section
- 7. Radio Configuration Part : refer to Radio Configuration Section
- 8. Device configuration sub-window : refer to Device Configuration Section

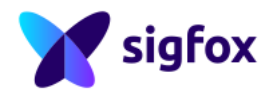

### 2.3 RSA About

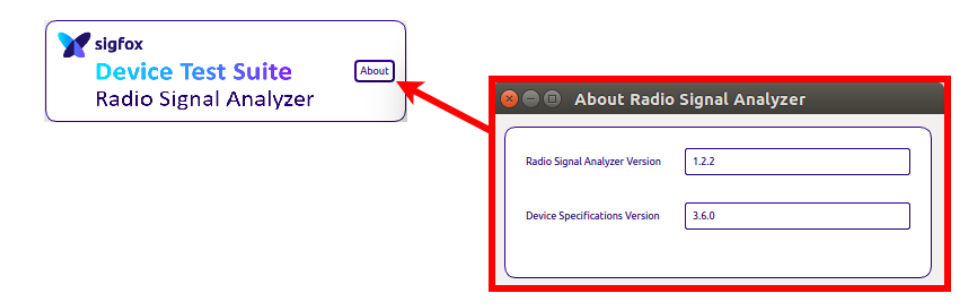

 $Check \ if \ you \ have \ the \ lastest \ version \ on \ https://build. \ sigfox. \ com/sdr-dongle/\#rsa-getting-started \ .$ 

### 3 RSA windows and sub-windows

# 3.1 Stream & Scheduler Status

### 3.1.1 SDR DONGLE

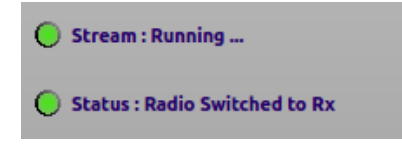

Figure 3: Stream Status : Running ...

SDR DONGLE is real time equipment, record and analysis from RSA is continuous.

### 3.1.2 Other Equipment

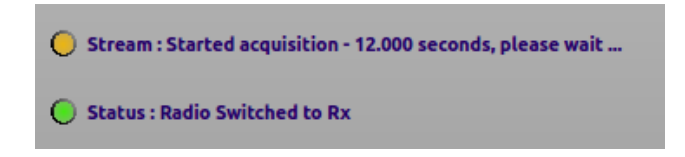

Figure 4: Stream Status : Wait for Signal

It will appear only during RSA record .

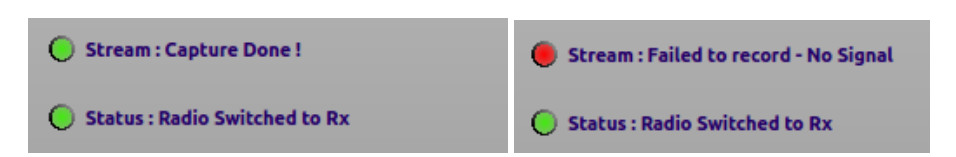

Figure 5: Stream Status : Capture Done (on the left) , Failed to record (on the right)

• Capture Done : RSA has properly recorded the signal

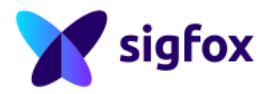

• Failed to record : RSA cannot find the signal

This record is limited to 12s.

### **3.1.3** All Equipment (test status)

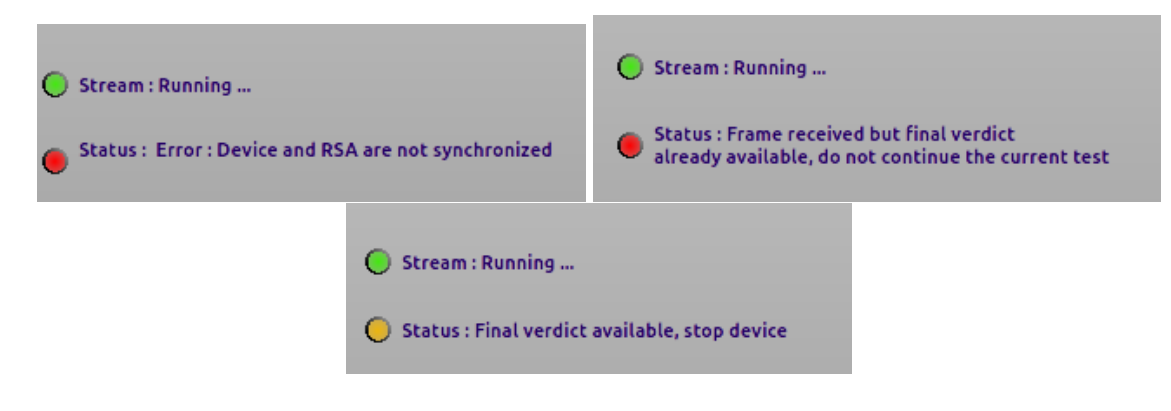

Figure 6: Stream Status

- Error Cases : RSA can return an error message on the current test
- Frame Received but final verdict already available, do not continue the current test: The current test verdict is
  already available, current test is finished, stop the device.
- Final verdict available stop device : The current test verdict is already available, current test is finished, stop the device.

### 3.2 Band Power

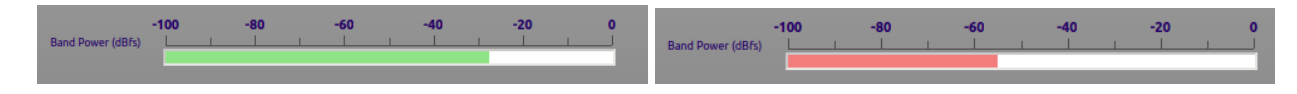

Figure 7: Band Power (SDR DONGLE ONLY)

Signal should be between -40dBfs and -15dBfs (Decibels relative to full scale) during testing :

- Below -45dBfs : RSA analysis could be wrong due to SNR
- Above -15dBfs : Signal could be saturated and RSA analysis will be wrong

### 3.3 RC information

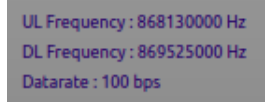

Figure 8: Radio Configuration parameters

RSA displays all radio configuration parameters on the home window :

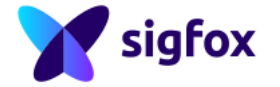

- Uplink frequency value in Hz
- Downlink frequency value in Hz
- Datarate value in bps

# 3.4 TX/RX mode

Radio Switched to RX

Figure 9: Radio status

By default, RSA is in RX configuration, it will switch only to send the GFSK.

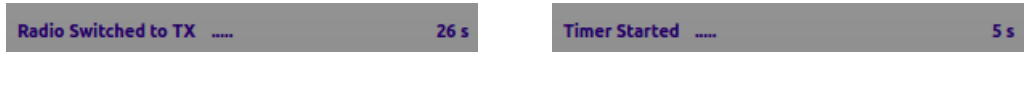

Figure 10: Switch to TX and Counter (SDR DONGLE Example)

RSA will switch to TX mode after specific timing from Sigfox RF & Protocol Specifications

- Timing starts to 0 with the SDR DONGLE
- With Other Equipment, RSA take latency into account (record + equipment latency)

### 3.5 Zoom

- Left click while moving the mouse allows to zoom in on specific part of the screen.
- Right Click allows to zoom out.

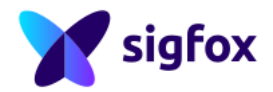

# 3.6 Device Configuration sub-window

# **3.6.1** Device Configuration

| Configuration                                    | Device Configuration                                                                                       |  |
|--------------------------------------------------|----------------------------------------------------------------------------------------------------|--|
| Device Configuration                             | Any change of static configuration will result in a RESET of Information / Verdicts tables                 |  |
|                                                  | Library Configuration Supported Frame Types Config                                                         |  |
| t UL - RF Analysis Nominal Voltage 🖉             | Device ID: ID[0] = 0x98 ID[3] = 0xFE         FEDCBA98          Frame Type No Payload                       |  |
| Clear Results : UL - RF Analysis Nominal Voltage | Device Private Key : key[0] = 0x01 key[15] = 0xEF (0123456789ABCDEF0123456789ABCDEF Frame Type Bit (False) |  |
| Raw IQ File                                      | Features                                                                                                   |  |
|                                                  | Radio Configuration RC1  v Keep Alive Frame Type                                                           |  |
|                                                  | Message Counter Rollover 4096 v                                                                            |  |
|                                                  | Downlink capable                                                                                           |  |
|                                                  | Monarch Capable 2 Bytes Frame Type                                                                         |  |
|                                                  | Public Key switch capable 3 Bytes Frame Type                                                               |  |
|                                                  | Payload Encryption Configuration No Payload Encryption v 4 Bytes Frame Type                                |  |
|                                                  | Payload Encryption Rollover Counter value 0                                                                |  |
|                                                  | All Message Types Supported 🕢 🥑 🦉 6 Bytes Frame Type                                                       |  |
|                                                  | Hardware Configuration 7 Bytes Frame Type                                                                  |  |
|                                                  | Oscillator Aging for 5 years (ppm)                                                                         |  |
|                                                  | Oscillator Temperature Accuracy (ppm)<br>(Taking into account the operating temperature range)             |  |
|                                                  | Product's Population Frequency Accuracy (ppm)                                                              |  |
|                                                  | Minimum Voltage = Nominal Voltage 11 Bytes Frame Type                                                      |  |
|                                                  | Maximum Voltage = Nominal Voltage                                                                          |  |
|                                                  | Apply Settings Cancel                                                                                      |  |

Figure 11: Device Configuration sub-window

There are three parts in device configuration sub-window :

- Library Configuration : Configure Device's ID/KEY
- Features : Configure all "Features" of the UUT
- Hardware Configuration : Add oscillator and voltage information

Be carefull this configuration should not be modified after starting tests otherwise all results will be reset.

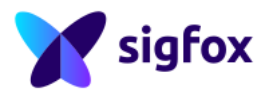

# 3.6.1.a Library Configuration

|                                                                                                    | Device Configuration                            |                        |              |
|----------------------------------------------------------------------------------------------------|-------------------------------------------------|------------------------|--------------|
| Any change of static configuration will res                                                           | ult in a RESET of Information / Verdicts tables |                        |              |
| Library Configuration —————                                                                           |                                                 |                        |              |
| Device ID : ID[0] = 0x98 ID[3] = 0xFE                                                                 | FEDCBA98                                        | Frame Type No Payload  | $\checkmark$ |
| Device Private Key : key[0] = 0x01 key[15] = 0xEF                                                     | 0123456789ABCDEF0123456789ABCDEF                | Frame Type Bit (False) |              |
| Features                                                                                              |                                                 | Frame Type Bit (True)  |              |
| Radio Configuration                                                                                   | RC1 v                                           | Keep Alive Frame Type  |              |
| Message Counter Rollover                                                                              | 4096 💌                                          | 1 Byte Frame Type      |              |
| Downlink capable                                                                                      |                                                 | 2 Bytes Frame Type     |              |
| Public Key switch capable                                                                             |                                                 | 2 Butos Frama Tuna     |              |
| Payload Encryption Configuration                                                                      | No Payload Encryption                           | 5 bytes riallie Type   |              |
| Payload Encryption Rollover Counter value                                                             | 0                                               | 4 Bytes Frame Type     | $\checkmark$ |
| Multi Frame Capable                                                                                   | <b>S</b>                                        | 5 Bytes Frame Type     | V            |
| All Message Types Supported                                                                           | <ul> <li>✓ </li> </ul>                          | 6 Bytes Frame Type     |              |
| Hardware Configuration                                                                                |                                                 | 7 Bytes Frame Type     | $\checkmark$ |
| Oscillator Aging for 5 years (ppm)                                                                    | 0,0 1                                           | 8 Bytes Frame Type     |              |
| Oscillator <b>Temperature</b> Accuracy (ppm)<br>(Taking into account the operating temperature range) | 0,0 🛨                                           | 9 Bytes Frame Type     |              |
| Product's <b>Population Frequency Accuracy</b> (ppm)                                                  | ,,,                                             | 10 Bytes Frame Type    |              |
| Minimum Voltage = Nominal Voltage                                                                     |                                                 | 11 Bytes Frame Type    |              |
| Maximum Voltage = Nominal Voltage                                                                     |                                                 | 12 Bitter Friend Type  |              |
|                                                                                                    | Apply Settings<br>Invalid configuration         | 12 Bytes Frame Type    |              |

Figure 12: Device Configuration : Library Part

- 1. Device ID : Candidate Device ID , it is FEDCBA98 by default.
- 2. Device Private Key : Private Key value of the Candidate Device

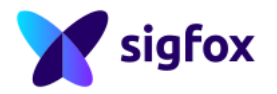

# 3.6.1.b Features

| Device Configuration                                                                                  |                          |                        |   |  |  |  |  |
|----------------------------------------------------------------------------------------------------|--------------------------|------------------------|---|--|--|--|--|
| Any change of static configuration will result in a RESET of Information / Verdicts tables 12         |                          |                        |   |  |  |  |  |
| Library Configuration                                                                                 | Supported Frame Types Co | nfiguration            |   |  |  |  |  |
| Device ID : ID[0] = 0x98 ID[3] = 0xFE                                                                 | FEDCBA98                 | Frame Type No Payload  |   |  |  |  |  |
| Device Private Key : key[0] = 0x01 key[15] = 0xEF                                                     | 89ABCDEF0123456789ABCDEF | Frame Type Bit (False) | • |  |  |  |  |
| Features                                                                                              |                          | Frame Type Bit (True)  |   |  |  |  |  |
| 1 Radio Configuration                                                                                 | RC1 💌                    |                        |   |  |  |  |  |
| 2 RC3 Spectrum Access                                                                                 | NO SELECTED VALUE        | Keep Alive Frame Type  |   |  |  |  |  |
| 3 RC Baudrate (bps)                                                                                   | 100 🗸                    | 1 Byte Frame Type      |   |  |  |  |  |
| 4 Message Counter Maximum Value                                                                       | 4096 💌                   | 2 Bytes Frame Type     |   |  |  |  |  |
| 5 Downlink capable                                                                                    | ✓                        |                        | _ |  |  |  |  |
| 6 Monarch Capable                                                                                     |                          | 3 Bytes Frame Type     |   |  |  |  |  |
| 7 Public Key switch capable                                                                           |                          | 4 Bytes Frame Type     |   |  |  |  |  |
| 8 Payload Encryption Configuration                                                                    | No Payload Encryption 💌  |                        |   |  |  |  |  |
| 9 Payload Encryption Rollover Counter value                                                           | 0                        | 5 Bytes Frame Type     |   |  |  |  |  |
| 10Multi Frame Capable                                                                                 | <b>v</b>                 | 6 Bytes Frame Type     |   |  |  |  |  |
| 11 All Message Types Supported                                                                        | $\odot$ $\Box$           | 7 Bytes Frame Type     |   |  |  |  |  |
| Hardware Configuration                                                                                |                          |                        | _ |  |  |  |  |
| Oscillator Aging for 5 years (ppm)                                                                    | 2.0                      | 8 Bytes Frame Type     |   |  |  |  |  |
| Oscillator <b>Temperature</b> Accuracy (ppm)<br>(Taking into account the operating temperature range) | 3.0                      | 9 Bytes Frame Type     |   |  |  |  |  |
| Product's Population Frequency Accuracy (ppm)                                                         | 4.0                      | 10 Bytes Frame Type    |   |  |  |  |  |
| Minimum Voltage = Nominal Voltage                                                                     |                          | 11 Bytes Frame Type    |   |  |  |  |  |
| Maximum Voltage = Nominal Voltage                                                                     |                          | 12 Bytes Frame Type    |   |  |  |  |  |
|                                                                                                    | Apply Settings Cancel    |                        |   |  |  |  |  |

Figure 13: Device Configuration : Features Part (Litepoint/Rohde&Schwarz case)

- 1. Radio Configuration : Select the Radio configuration of the Candidate Device to configure RSA properly
- 2. RC3 Spectrum Access : Select the proper RC3 spectrum access supported by the UUT
- 3. RC Baudrate (bps) : Select the RC baudrate supported by the UUT
- 4. Message Counter Rollover : Select the rollover value supported by the UUT
- 5. Downlink Capable : Checkbox, select if the UUT is Downlink Capable
- 6. *Monarch Capable* : Checkbox, select if the *UUT* is Monarch capable (Option not available on SDR-Dongle version due to equipment limitations)
- 7. Public Key Switch Capable : Checkbox, select if the UUT is Public Key Capable
- 8. Payload Encryption Configuration : Choose the proper configuration (Only for encrypted Candidate Device)
  - No Payload Encryption (default configuration)
  - Payload Always Encrypted
  - Payload Encryption Capable : A checkbox will be automatically checked to activate encryption on specific tests
- 9. Payload Encryption Rollover Counter Value : Only for encrypted Candidate Device, put the current rollover value of the UUT

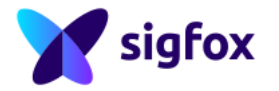

- 10. Multi Frame Capable : Checkbox, (checked by default) select if the UUT is Multi Frame Capable
- 11. All Message Types Supported : Checkbox, select if the UUT supports all message types (be careful, if UUT uses Sigfox library, the "no payload Message Type" is not supported)
- 12. Supported Message type Configuration : Checkbox, select the supported message types

### **3.6.1.c** Hardware Configuration

|                                                                                                    | Device Configuration                            |                        |   |
|----------------------------------------------------------------------------------------------------|-------------------------------------------------|------------------------|---|
| Any change of static configuration will resu                                                          | ult in a RESET of Information / Verdicts tables |                        |   |
| Library Configuration                                                                                 |                                                 |                        |   |
| Device ID : ID[0] = 0x98 ID[3] = 0xFE                                                                 | FEDCBA98                                        | Frame Type No Payload  |   |
| Device Private Key : key[0] = 0x01 key[15] = 0xEF                                                     | 0123456789ABCDEF0123456789ABCDEF                | Frame Type Bit (False) |   |
| Features                                                                                              |                                                 | Frame Type Bit (True)  |   |
| Radio Configuration                                                                                   | RC1                                             | Keep Alive Frame Type  |   |
| Message Counter Rollover<br>Downlink capable                                                          | 4096                                            | 1 Byte Frame Type      |   |
| Monarch Capable                                                                                       |                                                 | 2 Bytes Frame Type     |   |
| Public Key switch capable                                                                             |                                                 | 3 Bytes Frame Type     |   |
| Payload Encryption Configuration                                                                      | No Payload Encryption                           | 4 Bytes Frame Type     |   |
| Payload Encryption Rollover Counter value                                                             |                                                 | 5 Bytes Frame Type     |   |
| All Message Types Supported                                                                           |                                                 | 6 Bytes Frame Type     |   |
| Hardware Configuration —                                                                              |                                                 | 7 Bytes Frame Type     | V |
| Oscillator Aging for 5 years (ppm)                                                                    | 0,0 📑                                           | 8 Bytes Frame Type     |   |
| Oscillator <b>Temperature</b> Accuracy (ppm)<br>(Taking into account the operating temperature range) | 0,0 🛨                                           | 9 Bytes Frame Type     |   |
| Product's Population Frequency Accuracy (ppm)                                                         | (),0 ÷                                          | 10 Bytes Frame Type    |   |
| Minimum Voltage = Nominal Voltage                                                                     |                                                 | 11 Bytes Frame Type    |   |
| Maximum Voltage = Nominal Voltage                                                                     |                                                 | 12 Bytes Frame Type    |   |
|                                                                                                    | Apply Settings<br>Invalid configuration         |                        |   |

Figure 14: Device Configuration : Hardware Part

- 1. Oscillator Aging (ppm) : Aging value for 5 years from the UUT oscillator datasheet
- 2. Oscillator Temperature Accuracy (ppm) : Accuracy from the UUT oscillator datasheet taking into account the operating temperature range
- 3. *Product's Population Frequency Accuracy (ppm)* : Frequency accuracy of the product's population (*UUT* must be a sample of this product's population)

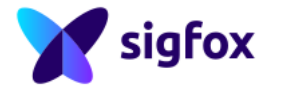

- 4. *Minimum Voltage = Nominal Voltage* : Checkbox, if the *UUT* has the same voltage value for minimum and nominal
- 5. *Maximum Voltage = Nominal Voltage* : Checkbox, if the *UUT* has the same voltage value for maximum and nominal

### **3.6.1.d Error Configuration**

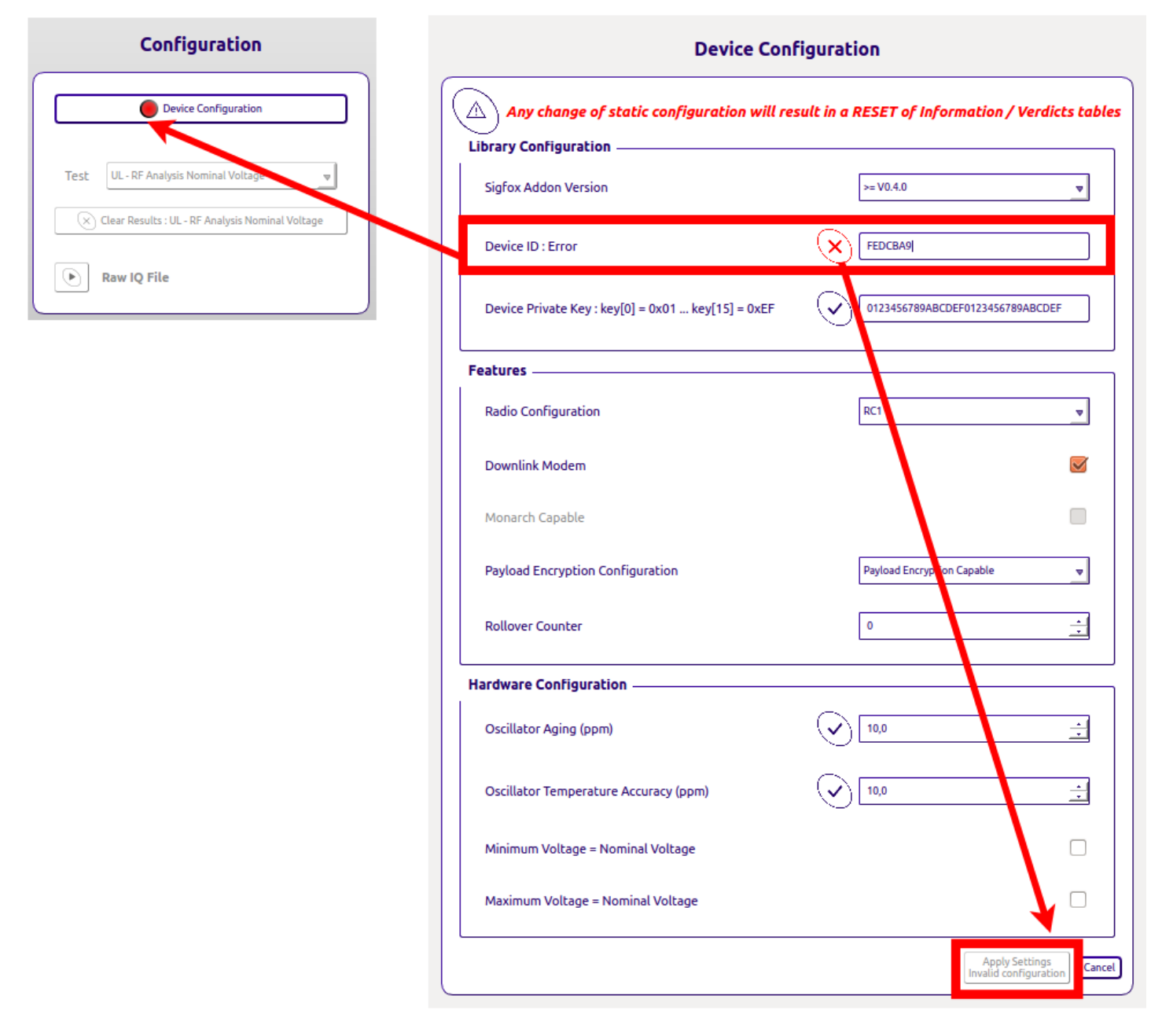

Figure 15: Configuration Error Case

If a field has not been properly filled in, RSA displays a red bubble on the device configuration part, a red cross on the corresponding field and the button "Apply configuration" is not available.

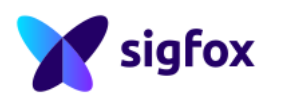

### 3.6.2 Tests

Be Carefull : Never Stop/Close the operator during a record, RSA could be freeze

To test your device properly follow the Sigfox RF & Protocol Test Procedure available on https://build. sigfox.com

| Configuration                                                                                                    |                                                                                                    |                                                                                                    |
|----------------------------------------------------------------------------------------------------|----------------------------------------------------------------------------------------------------|----------------------------------------------------------------------------------------------------|
| Device Configuration                                                                                                    |                                                                                                    |                                                                                                    |
| UL - RF Analysis Maximum V<br>UL - RF Analysis Maximum V<br>UL - Protocol<br>UL - Non-Volatile Memory<br>UL - Public Key<br>UL - Frequency Distribution      | Configuration Device Configuration                                                                         | Configuration Device Configuration                                                                       |
| UL - Frequency Synthesis<br>DL - Protocol<br>Tester DL - Start Of Listening Windo<br>DL - End Of Listening Windo<br>DL - Budget Link P<br>DL - GFSK Receiver | Test UL - RF Analysis Nominal Voltage     Clear Results : UL - RF Analysis Nominal Voltage     Raw IQ File | Test UL - RF Analysis Nominal Voltage<br>Clear Results : UL - RF Analysis Nominal Voltage<br>Raw IQ File |

Figure 16: Tests Configuration

Each tests has a specific sub window (description below) with :

- 1. *Test* : Choose the proper test according to Sigfox RF & Protocol Test Procedure, there are uplink tests (UL), downlink tests (DL) and monarch tests (Monarch).
- 2. *Clear Test* : Allow to clear the test results (only the current test results) and pictures.
- 3. Specific Option (not for all tests) : Specific option to activate according to the Sigfox RF & Protocol Test Procedure

(Be carefull RSA keeps the worst verdict. Do not forget to make a Clear Test between each attemp)

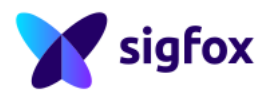

# 3.6.2.a Uplink tests (UL)

| Configuration                                    |                                                  |
|--------------------------------------------------|--------------------------------------------------|
| Device Configuration                             |                                                  |
| Test UL - RF Analysis Nominal Voltage 💌          | Device Configuration                             |
| Clear Results : UL - RF Analysis Nominal Voltage | Test UL - RF Analysis Nominal Voltage 🔻          |
| Raw IQ File                                      | Clear Results : UL - RF Analysis Nominal Voltage |

Figure 17: Uplink Tests : Public version (on the left) - TestHouse version (on the right)

Specific Option (only with SDR-DONGLE version) : Raw IQ File : Following the Sigfox RF & Protocol Test Procedure SDR DONGLE, this specific button is used during the test RF Analysis. Click to start recording and click again to stop it.

### **3.6.2.b** Downlink tests (DL)

| Device Configuration          |               |   | Device Configuration          | ] |
|-------------------------------|---------------|---|-------------------------------|---|
| Test                          | DL - Protocol | _ | Test DL - Protocol 💌          |   |
| Downlink Level (dBm)          | -100,00       | * | Downlink Level (dBm) -100,00  |   |
| Clear Results : DL - Protocol |               |   | Clear Results : DL - Protocol | ] |

Figure 18: Downlink Tests : Public version (on the left) - TestHouse version (on the right)

#### Downlink Level (dBm) :

- NOT AVAILABLE with the SDR DONGLE (on the left)
- AVAILABLE with Other Equipment (on the right)

#### SDR DONGLE limitation :

- Downlink level is not available with the SDR DONGLE due to hardware limitation.
- If the SDR DONGLE freezes during link budget test, click "stop" and "start" again to continue

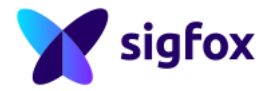

|                               | Device Configuration            |                      | Device Configuration            |
|-------------------------------|---------------------------------|----------------------|---------------------------------|
| Test                          | DL - GFSK Receiver              |                      |                                 |
| <b>1</b> Downlink Level (dBm) | -100,00                         | Downlink Level (dBm) | -100,00                         |
| 2 Static Drift (Hz)           | 0,00                            | Static Drift (Hz)    | 0,00                            |
| Cle                           | ar Results : DL - GFSK Receiver |                      | ar Results : DL - GFSK Receiver |
| Start Send GFSK               | Stop Send GFSK 03               | Start Send GFSK      | Stop Send GFSK 0                |

Figure 19: Downlink Tests : Public version (on the left) - TestHouse version (on the right)

- 1. Downlink Level (dBm) :
  - NOT AVAILABLE with the SDR DONGLE (on the left)
  - AVAILABLE with Other Equipment (on the right)
- 2. Static Drift (Hz): This value is updated automatically by RSA after test RF Analysis.
- 3. Start and Stop Send GFSK and counter
  - Allows to start sending GFSK or stop sending
  - RSA displays the number of GFSK sent

### 3.6.2.c Monarch tests (MONARCH)

Specific Feature (NOT AVAILABLE with SDR-DONGLE version).

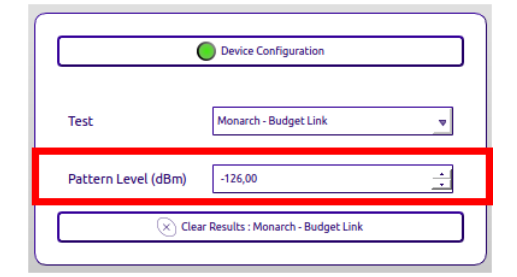

Specific Option : Pattern Level(dBm) : This value is updated automatically by RSA after test RF Analysis.

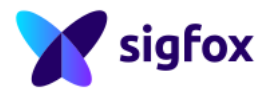

### 3.7 Tester Part

# 3.7.1 SDR DONGLE

| Teste      | r            |
|------------|--------------|
| Tester     | SDR-Dongle 🔻 |
| Open Close | Start Stop   |
| 🛞 RF Set   | υp           |

Figure 20: SDR DONGLE RF Setup

With this equipment there is no specific calibration value, RSA already take 40dB attenuator (default attenuator provided with the SDR DONGLE) into account.

### 3.7.2 Litepoint RF Setup

|                    | Tester              |                           |
|--------------------|---------------------|---------------------------|
| Tester             | Litepoint IQxel-M 🚽 |                           |
| IP Address         | 1 10.30.3.209       | 🛞 🖨 🗉 RF Setup            |
| Open Stream Status | ose 🕑 Start 🔲 Stop  | 2 RF Setup                |
|                    | 🛞 RF Setup          | Detect level (dBm) 40,000 |
|                    |                     | RF Rx/Tx Setup Loses (dB) |

Figure 21: Litepoint RF Setup

Do not forget to calibrate the setup : setup losses (attenuator + cables losses) must be added with a positive value.

- 1. IP Address : Add Litepoint IP Address
- 2. *RF RX/TX Setup losses (dB)* : Add positive offset for RX/TX losses

Without losses value, RSA results could be wrong or RSA+Litepoint couldn't record signal.

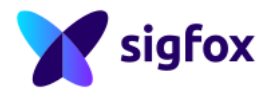

# 3.7.3 R&S RF Setup

| Tester                            |                              |
|-----------------------------------|------------------------------|
|                                   | 😣 🖨 🗊 RF Setup               |
| Tester Rohde&Schwarz 💌            | 2 RF Setup                   |
| Analyzer IP Address 10.30.19.245  | Detect level (dBm)           |
| Generator IP Address 10.30.19.144 | RF Rx Setup Loses (dB) 0,000 |
| Open Close Start Stop             | RF Tx Setup Loses (dB) 0,000 |
| Stream Status                     |                              |
| 🛞 RF Setup                        |                              |

Figure 22: R&S RF Setup

Do not forget to calibrate the setup : setup losses (attenuator + cables losses) must be added with a positive value :

- 1. IP Address :
  - Analyser IP Address : Add the Spectrum analyser IP address
  - Generator IP Address : Add the generator IP address
- 2. RF Setup losses :
  - RF RX Setup losses (dB) : Add RX losses positive offset
  - RF TX Setup losses (dB) : Add TX losses positive offset

Without losses value, RSA results could be wrong or RSA+R&S couldn't record signal.

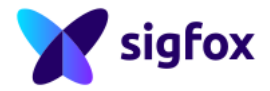

#### 3.8 **Demodulation Sub Window**

|    |            |              |         | F       | FFT       | Den        | nodulation | RF Me    | easuremen  | t Freq   | uency Distri | bution Info | ) / Equipment / Verdicts                                                     |             |            |                                             |
|----|------------|--------------|---------|---------|-----------|------------|------------|----------|------------|----------|--------------|-------------|------------------------------------------------------------------------------|-------------|------------|---------------------------------------------|
|    | 1          | 2            | 3       | 4       | 5         | 6          | 7          | 8        | 9          | 10       | 11           | 12          | 13                                                                           | 14          | 15         | 16                                          |
| 17 | Modulation | Туре         | Frame # | Rep bit | Freq (Hz) | Rssi (dBm) | Start (s)  | Stop (s) | Length (s) | Id       | Msg counter  | Downlink ?  | Data                                                                         | Hmac Status | Crc Status | Raw Frame                                   |
| 1  | PSK        | Data         | 1       | No      | -13999    | -26.23     | 4.325      | 6.405    | 2.080      | FEDCBA98 | 1232         | Yes         | 40 41 42 43 44 45 46 47 48 49 4A 4B                                          | ок          | ок         | AA AA A9 4C 24 D0<br>98 BA DC FE 40 41      |
| 2  | PSK        | Data         | 2       | No      | -8029     | -25.80     | 6.922      | 9.002    | 2.080      | FEDCBA98 | 1232         | Yes         | 40 41 42 43 44 45 46 47 48 49 4A 4B                                          | ок          | ок         | AA AA A9 71 3F 8C<br>F2 C9 05 BE F0 71      |
| 3  | PSK        | Data         | 3       | No      | -20031    | -26.15     | 9.520      | 11.600   | 2.080      | FEDCBA98 | 1232         | Yes         | 40 41 42 43 44 45 46 47 48 49 4A 4B                                          | ок          | ок         | AA AA A9 97 2D E4<br>BE 94 6B C1 D0 51      |
| 4  | GFSK       | Data         | -       | -       | -13999    | -100.00    | 36.405     | 36.778   | 0.373      | -        | -            | -           | -                                                                            | -           | -          | AA AA AA AA AA AA AA<br>AA AA AA AA AA AA B |
| 5  | PSK        | Dik<br>Conf. | 1       | No      | 68162     | -28.56     | 40.489     | 42.249   | 1.760      | FEDCBA98 | 1233         | No          | Voltage Idle = 0 mV - Voltage Tx = 0<br>mV - Temperature = 0 °C - Rssi = -97 | ок          | ок         | AA AA AF 67 04 D1<br>98 BA DC FE 09 00      |
| 6  | PSK        | Bit          | 1       | No      | 30001     | -20.02     | 45.563     | 46.683   | 1.120      | FEDCBA98 | 0            | No          | Bit State = True                                                             | ок          | ок         | AA AA AO 6B CO 00<br>98 BA DC FE AA 81      |
| 7  |            |              |         |         |           |            |            |          |            |          |              |             |                                                                              |             |            |                                             |

Figure 23: Demodulation Sub-Window

#### 1. Modulation

- AM : Frame sent by the UUT
- PSK : Frame sent by the UUT
- GFSK :GFSK sent by RSA after downlink request
- MONARCH : Monarch Beacon sent by RSA after monarch request
- 2. Type
  - Data : Frame sent by the UUT or GFSK sent by RSA after downlink request
  - Oob After Downlink : Frame sent by the UUT after receiving GFSK from RSA
- 3. Frame #: Frame number from 1 to 3
- 4. Rep bit : Repeater bit
- 5. Frequency (Hz): Offset from the center frequency
- 6. RSSI (dBm) : RSSI value of the frame
- 7. Start (s) : Beginning of the frame
- 8. Stop (s) : End of the frame
- 9. Length (s) : Length of the frame (Can be between 1s and 2.1s)
- 10. ID : ID of the Device, should be FEDCBA98 for testing
- 11. Sequence : Sequence Number, this value should be incremented after each Sigfox Message
- 12. Downlink ?
  - Yes : Downlink Request asked by the UUT
  - No: Uplink Only, No downlink request asked by the UUT
- 13. *Data* : Data from the frame (decrypted in encryption mode)
- 14. HMAC Status : Should be OK or KO only (If KO, check the KEY used by RSA and the UUT)
- 15. CRC Status : Should be OK or KO only
- 16. Raw Frame : Full frame information
- 17. Number of Frame : RSA display 1000 row maximum and comes back to 1 after

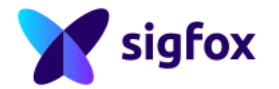

### 3.9 RF Measurement Sub Window

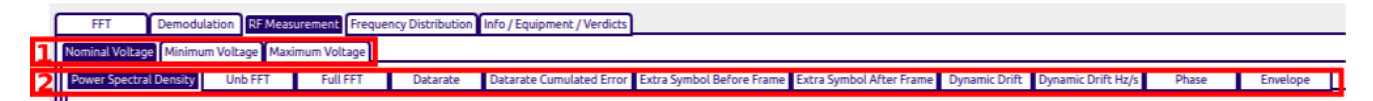

- 1. Voltage : Sigfox RF & Protocol Tests should be done on the full voltage range of the Candidate Device .
- 2. *RF Measurement* : sub-window for each RF requirement.

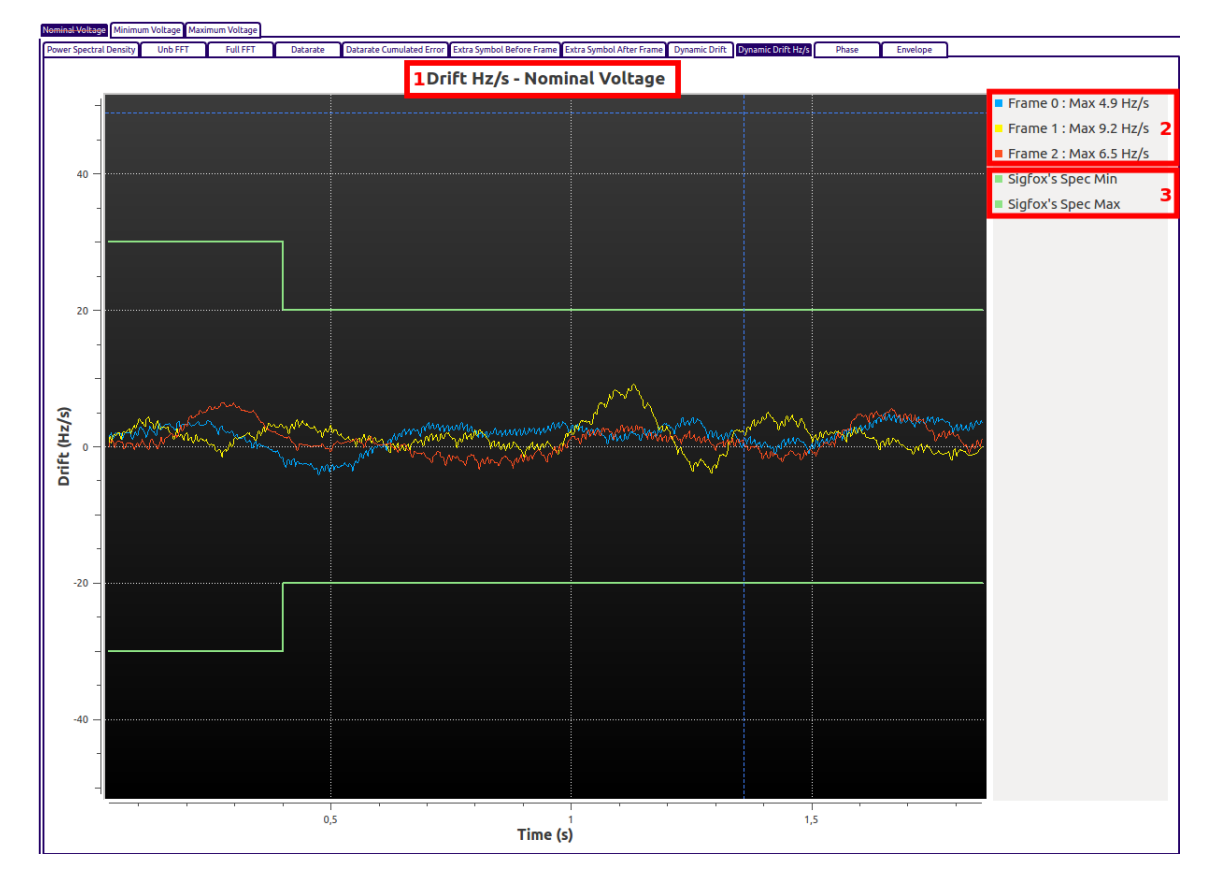

Figure 24: Drift Measurement example

- 1. Title : Title for each graph with voltage option
- 2. Results : Worst value reported by RSA for each frame
- 3. Specification : Limit min and max of the specification

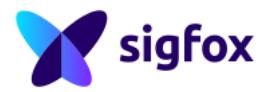

# 3.10 Frequency Distribution Sub Window

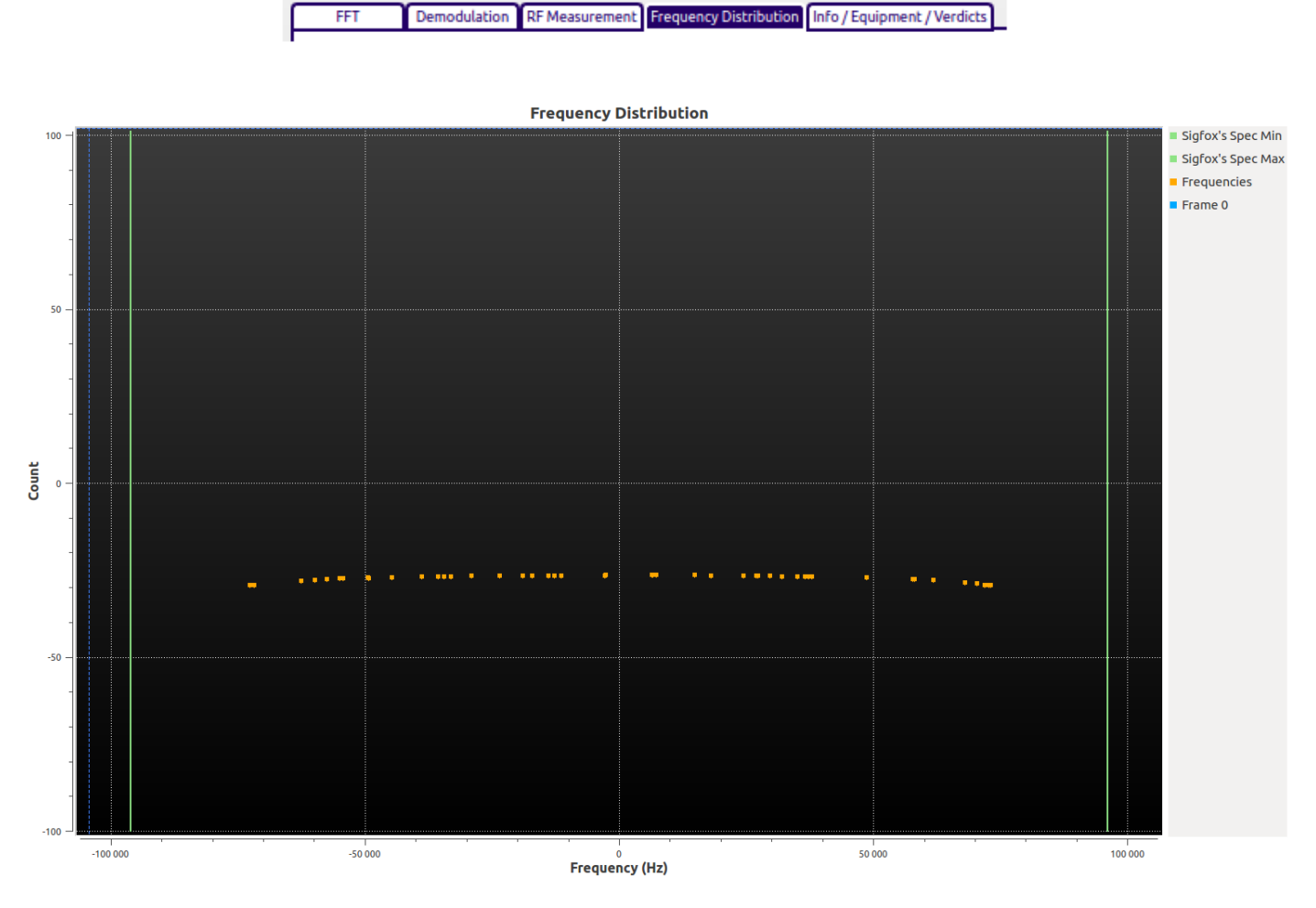

Figure 25: Frequency Distribution Ongoing

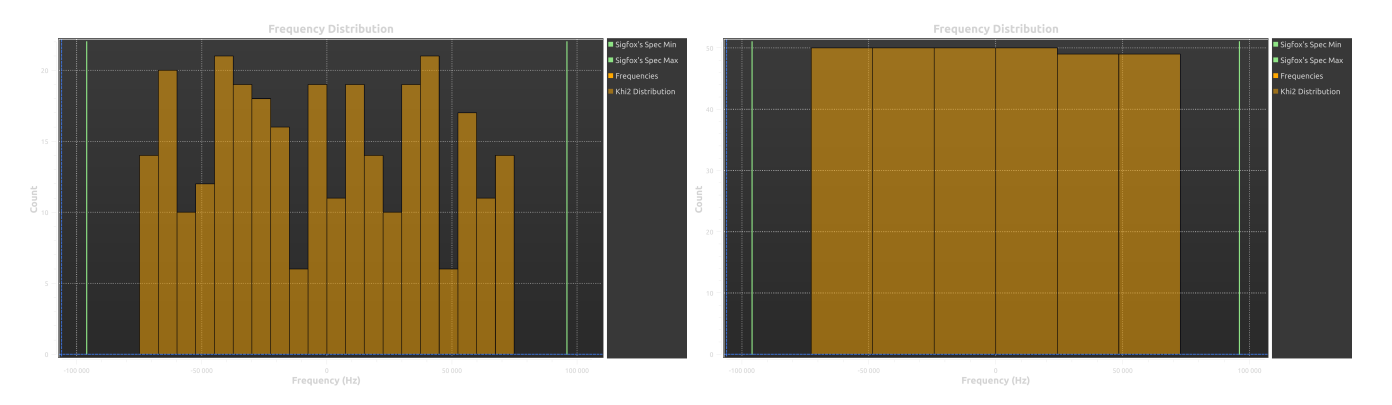

Figure 26: Final Frequency Distribution Example : 100bps (on the left) - 600bps (on the right)

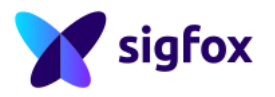

# 3.11 Info/Equipment/Verdicts Sub Window

# 3.11.1 Information

| C | FFT Demodulation RF Measurement, Frequency Distribution Info / Equipments / Verdicts |  |
|---|--------------------------------------------------------------------------------------|--|
|   | Export Results : Save RF Measurements and Verdicts Table                             |  |
|   | Information Equipment Verdicts                                                       |  |

| Г | Information                                | Content |
|---|--------------------------------------------|---------|
| 1 | Reference (Report reference)               |         |
| 2 | Test Date (YYYY-MM-DD international format | a       |
| 3 | Tester Name                                |         |
| 4 | Approver Name                              |         |
| 5 | Manufacturer Name                          | 1       |
|   |                                            |         |
| Г | Information                                | Content |
| 1 | Product Type (Modular Design/Device)       |         |
| 2 | Commercial Name                            |         |
| 3 | Model Name                                 |         |
| 4 | Hardware version                           |         |
| 5 | Firmware Version                           |         |
| 6 | Library Version                            | 2       |
|   |                                            | -       |

Figure 27: Equipment Information SDR DONGLE

- 1. Report Information : Add all report information
- 2. Device Information : Add all device information

# 3.11.2 Equipment

| Γ | FFT Demodulation RF Measurement Frequency Distribution Info / Equipment / Verdicts |              |
|---|------------------------------------------------------------------------------------|--------------|
| Γ | Export Results : Save RF Measurements and Ve                                       | rdicts Table |
|   | Information Equipment Verdicts                                                     |              |

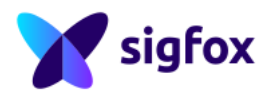

|    | TestSetup               | Equipments | Г  | Test Environment              | Value    |
|----|-------------------------|------------|----|-------------------------------|----------|
| 1  | Modulation Quality      |            | 1  | Sensitivity Uncertainty       | +/- x dB |
| 2  | Demodulated Information |            | 2  | Temperature Uncertainty       | +/- x *C |
| 3  | Rx                      |            | 3  | Power Measurement Uncertainty | +/- x dB |
| 4  | Tx/Rx                   |            | 4  | Temperature                   | x*C      |
| 5  |                         |            | 5  |                               |          |
| 6  |                         |            | 6  |                               |          |
| 7  |                         |            | 7  |                               |          |
| 8  |                         |            | 8  |                               |          |
| 9  |                         |            | 9  |                               |          |
| 10 |                         | 1          | 10 |                               | 2        |

|    | Reference | Name       | Manufacturer | Serial Number | Last calibration | Next calibration |
|----|-----------|------------|--------------|---------------|------------------|------------------|
| 1  | A         | SDR-Dongle | Sigfox       |               |                  |                  |
| 2  |           |            |              |               |                  |                  |
| 3  |           |            |              |               |                  |                  |
| 4  |           |            |              |               |                  |                  |
| 5  |           |            |              |               |                  |                  |
| 6  |           |            |              |               |                  |                  |
| 7  |           |            |              |               |                  |                  |
| 8  |           |            |              |               |                  |                  |
| 9  |           |            |              |               |                  |                  |
| 10 |           |            |              |               |                  | 3                |
|    |           |            |              |               |                  |                  |

Save Setup

Figure 28: Equipment Information SDR DONGLE

- 1. Test Setup : Add all equipment reference for each test setup
- 2. Test Environment : This part should be filled in will equipment uncertainty and environment condition
- 3. Equipment Reference : RSA will detect automatically the Equipment used (in this Example : SDR DONGLE )
- 4. Save/Load Setup : Specific button to save and/or load this setup window

### 3.11.2.a Equipment References

|    | Reference | 2 Name     | 3 Manufacturer | Serial Number | 5 <sup>Last</sup> calibration | 6 Next calibration |
|----|-----------|------------|----------------|---------------|-------------------------------|--------------------|
| 1  | А         | SDR-Dongle | Sigfox         |               |                               |                    |
| 2  |           |            |                |               |                               |                    |
| 3  |           |            |                |               |                               |                    |
| 4  |           |            |                |               |                               |                    |
| 5  |           |            |                |               |                               |                    |
| 6  |           |            |                |               |                               |                    |
| 7  |           |            |                |               |                               |                    |
| 8  |           |            |                |               |                               |                    |
| 9  |           |            |                |               |                               |                    |
| 10 |           |            |                |               |                               |                    |
|    |           |            | •              |               |                               |                    |

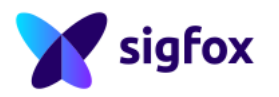

- 1. Reference : A Specific letter for each equipment, can be used to fill in the Test Setup part below
- 2. Name : Name of the equipment : Generator, Spectrum Analyser, SDR DONGLE, etc ...
- 3. Manufacturer : Macnucturer of the equipment : R&S, Sigfox, etc ...
- 4. Serial Number : Serial Number of the equipment
- 5. Last Calibration : Previous calibration date (YYYY-MM-DD)
- 6. Next Calibration : Next calibration date (YYYY-MM-DD)

All reference, name, manufacturer and serial number for equipment used directly by RSA will be filled in by RSA. Other equipment (attenuator, other generator, etc ...) and information (calibration date) have to be added by the operator.

### 3.11.2.b Test Setup

| TestSetup               |                               |
|-------------------------|-------------------------------|
|                         | Z Equipments                  |
| Modulation Quality      |                               |
| Demodulated Information |                               |
| λx                      |                               |
| fx/Rx                   |                               |
|                         |                               |
|                         |                               |
|                         |                               |
|                         |                               |
|                         |                               |
|                         |                               |
|                         | enodulated information x x/Rx |

- 1. *Test Setup* : These Test Setup Name are used in the Sigfox RF & Protocol Test Plan and represent a part of certification (Modulation Quality represent TX-BPSK for example)
- 2. *Equipment* : Fill in this part with the reference of all equipment used for each specific Test Setup Name, it could be the serial number of the equipment or the reference form previous table

### **3.11.2.c Test Environment**

|    | Test Environment              | 2 Value  |    | Test Environment              | Value      |
|----|-------------------------------|----------|----|-------------------------------|------------|
| 1  | Sensitivity Uncertainty       | +/- x dB | 1  | Sensitivity Uncertainty       | +/- 1 dB   |
| 2  | Temperature Uncertainty       | +/- x °C | 2  | Temperature Uncertainty       | +/-2°C     |
| 3  | Power Measurement Uncertainty | +/- x dB | 3  | Power Measurement Uncertainty | +/- 0.5 dB |
| 4  | Temperature                   | x°C      | 4  | Temperature                   | 25 °C      |
| 5  |                               |          | 5  |                               |            |
| 6  |                               |          | 6  |                               |            |
| 7  |                               |          | 7  |                               |            |
| 8  |                               |          | 8  |                               |            |
| 9  |                               |          | 9  |                               |            |
| 10 |                               |          | 10 |                               |            |

Figure 29: Test Environment Example (on the right)

1. *Test Environment* : Could be uncertainty values from equipment datasheet or environment values as ambient temperature

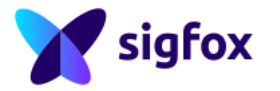

2. Value : Operator has to replace the "x" for all uncertainty and environement values

Operator can add other equipment uncertainty or environement condition : Pressure, humidity, etc ...

### 3.11.2.d Save and Load Setup

Save Setup

Save Setup : Operator can save the full equipment window and keep all information
 Load Setup : Operator can load setup file (saved last time) if the setup is still the same

Operator can save several test setup with different information, just be carefull to load the proper file.

### 3.11.3 Verdicts

### 3.11.3.a Results window

|   | 1             | 2                                       | 3       | 4       | 5          | 6          | 7        | 8        | 9          | 10      |
|---|---------------|-----------------------------------------|---------|---------|------------|------------|----------|----------|------------|---------|
|   | PRS-RFP       | Description                             | Feature | Voltage | Criteria 1 | Criteria 2 | Result 1 | Result 2 | Verdict    | Comment |
| 1 | [PRS-RFP-001] | Spectral Occupation Products Population |         | Vnom    | 9          | 50 Hz      |          |          | NOT TESTED |         |
| 2 | [PRS-RFP-002] | Operational Frequencies Range           |         | Vnom    | 300        | 136800 Hz  |          |          | NOT TESTED |         |
| 3 | [PRS-RFP-003] | Operational Frequencies Distribution    |         | Vnom    | 300        | 20         |          |          | NOT TESTED |         |
| 4 | [PRS-RFP-004] | Static Frequency Tolerance              |         | Vnom    | -20 ppm    | 20 ppm     |          |          | NOT TESTED |         |

- 1. PRS-RFP : Same requirement number as the Sigfox RF & Protocol Specifications
- 2. Description : Same requirement title as the Sigfox RF & Protocol Specifications
- 3. Feature : Specific Feature in case of Downlink, Encryption, Monarch, etc..
- 4. Voltage Condition : Voltage selected for this requirement (test condition)
- 5. Criteria 1 : Should be the first criteria of the Sigfox RF & Protocol Specifications or minimum Criteria
- 6. Criteria 2 : Should be the second criteria of the Sigfox RF & Protocol Specifications or maximum Criteria
- 7. Result 1 : Result according to Critera 1
- 8. Result 2 : Result according to Critera 2
- 9. Verdict : RSA has several verdict type (description below)
- 10. Comment : Comment part, should be explanation of the test, etc ...

### 3.11.3.b Verdicts definition

| INCONCLUSIVE   | 1 |
|----------------|---|
| PASSED         | 2 |
| FAILED         | 3 |
| NOT TESTED 🔻   | 4 |
| INFO           | 5 |
| NOT TESTED     | 6 |
| ON GOING       | 7 |
| NOT APPLICABLE | 8 |

1. *Inconclusive* : The test has been executed but cannot be Passed or Failed due to equipment limitation (SDR DONGLE only) and/or the test has not been properly executed

2. Passed : The test match with the Sigfox specification

3. Failed : The test does not match with the Sigfox specification

4. *Manual* : This verdict is manual and should be Passed or Failed according to the Sigfox RF & Protocol Test Procedure. This verdict is white to differ from verdict 6 which is automatic.

- 5. Info : Measurement has been done but it's not a verdict
- 6. Not Tested : The test has not been executed
  - 7. On going : The test has been started still on going.

8. *Not-Applicable* : The test is not-applicable according to the device configuration, this requirement will not be checked

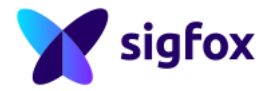

### 3.11.4 Export Results

 FFT
 Demodulation
 RF Measurement
 Frequency Distribution
 Info / Equipment / Verdicts

 Image: Comparison of the system of the system

Click "Export Results"

|   |                                                                                                    | 1 | 😣 🖨 🗇 Export Results                                                                                                    |
|---|----------------------------------------------------------------------------------------------------|---|----------------------------------------------------------------------------------------------------|
|   |                                                                                                    |   | Export results                                                                                                    |
|   | Export Results                                                                                                    |   | Output folder                                                                                                    |
|   | Export results                                                                                                    |   | Raw IQ file (*.raw)                                                                                                    |
| 1 | Output folder                                                                                                    |   | Test guide (*.pdf)                                                                                                    |
| 2 | Raw IQ File (*.raw)                                                                                                    |   | Product Image (*.png *.jpg)                                                                                                    |
| 3 | Test guide (*.pdf)                                                                                                    | 8 | B Testhouse header file (*.tex)                                                                                                    |
| 4 | Product Image (*.png *.jpg)                                                                                                    | 9 | Testhouse logo (*.png *.jpg)                                                                                                    |
| 5 | Addfile                                                                                                    |   | Add file                                                                                                    |
|   | 6 Unspecified files - report will be incomplete<br>Verdicts table : There are 59 NOT TESTED / 0 FAILED / 0 ON GOING verdicts<br>Information table : There are 11 information not provided |   | Unspecified files - report will be incomplete<br>Verdicts table : There are 59 NOT TESTED / 0 FAILED / 0 ON GOING verdicts<br>Information table : There are 11 information not provided |

Figure 30: Public Version (on the left) - Test House version (on the right)

 Output folder : Create a new folder for each new testing Be carefull, RSA will delete all content of the destination folder before exporting. You can export directly on an external drive (NOT the bootable USB key currently used). By default the output folder is in /tmp, do not forget to change this output folder or to move the folder after exporting results.

- 2. Raw IQ file (.raw) : Select the I/Q record
- 3. Test Guide (.pdf) :Select the RF & Protocol Test Guide (.pdf is mandatory)
- 4. Product Image (.png, .jpg) : Select a picture of the device (size limited to 4MB, in .png or .jpg format)
- 5. Add file : Tester can add more files which will be integrated in the final tar.gz
- 6. *Error message from RSA* : Check this part before exporting results. tar.gz should be full, without NOT-TESTED tests
- 7. *Export* : Choose "Export" to generate the sigfoxrfandprotocol.tar.gz (this archive contains results, verdicts, pictures ...) or "Cancel" if something is missing
- 8. Test House Header file (.tex) : ONLY FOR TEST HOUSE, add test house information file
- 9. *Test House Logo (.png, .jpg)* : ONLY FOR TEST HOUSE, add test house logo (size limited to 4MB, in .png or .jpg format)

Be carefull, if one document is missing (Test Guide, Product Image, etc..), final test report cannot be generated

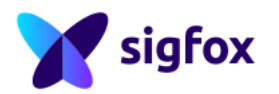

### **4 APPENDIX**

### 4.1 Password

When the Ubuntu session goes to "sleep" mode, if the session gets locked or suspended, a password is requested to resume the session. The password is "rsa". Be carefull, by default, Ubuntu session keyboard is "qwerty".

### 4.2 Create a bootable USB to use RSA

 Download UNetbootin at this address: http://unetbootin.github.io/ It is a simple prebuilt program it won't be installed on the computer, just run it.

| 😭 UNetbootin                                                                      |                                                                        |          |                   | -           |             | ×     |
|-----------------------------------------------------------------------------------|------------------------------------------------------------------------|----------|-------------------|-------------|-------------|-------|
| O Distribution                                                                    | == Select Distribution ==                                              | •        | == Select         | Version ==  |             | •     |
| Welcome to UNetbootin,                                                            | the Universal Netboot Installer. U                                     | sage:    |                   |             |             |       |
| <ol> <li>Select a distribu<br/>load below.</li> <li>Select an installa</li> </ol> | tion and version to download from<br>ation type, and press OK to begin | the list | above, or m<br>1. | anually spe | ecify files | to    |
|                                                                                   |                                                                        |          |                   |             |             |       |
|                                                                                   |                                                                        |          |                   |             |             |       |
|                                                                                   |                                                                        |          |                   |             |             |       |
|                                                                                   |                                                                        |          |                   |             |             |       |
| Diskimage                                                                         | ISO - S\SigfoxRadioSig                                                 | nalAnaly | /zer_V1.0.1       | beta.iso    |             |       |
| Space used to preserve                                                            | files across reboots (Ubuntu only)                                     | : 300    |                   |             | [           | \$ МВ |
| Type: USB Drive                                                                   | ▼ Drive: F:\                                                           |          | •                 | OK          | Can         | cel   |

Select "Diskimage" - "ISO" - path to /SigfoxRadioSignalAnalyzer.iso
 Select "Type" USB Drive and the mounted drive that was enumerated. Click on "OK" and wait for the last step
 Installation Complete

| 🛱 UNetbootin                                                      | -      | > |
|-------------------------------------------------------------------|--------|---|
| 1. Downloading Files (Done)                                       |        |   |
| 2. Extracting and Copying Files (Current)                         |        |   |
| 3. Installing Bootloader                                          |        |   |
| 4. Installation Complete                                          |        |   |
|                                                                   |        |   |
| Extracting files, please wait                                     |        |   |
| Archive: D:\OPERATING_SYSTEMS\SigfoxRadioSignalAnalyzer_V1.0.1_be | ta.iso |   |
| Source: boot\grub\x86_64-efi\grub.cfg (219 B)                     |        |   |
| Destination: F: \boot\grub\x86_64-efi\grub.cfg                    |        |   |
| Extracted: 101 of 479 files                                       |        |   |
|                                                                   |        |   |

3. Once complete, you can use the boot option on your laptop/computer to boot on the RSA USB (example below)

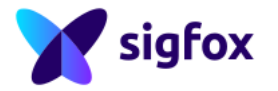

| LEGACY BOOT : |           |  |
|---------------|-----------|--|
| Internal H    | IDD       |  |
| USB Storag    | je Device |  |
| UEFI BOOT:    |           |  |
| Disk          |           |  |
| OTHER OPTIONS |           |  |
| BIOS Setur    | 2         |  |
| Diagnostic    | :s        |  |
|               |           |  |

# 4.3 RSA Error Code

# 4.3.1 Error Code coming from Hardware Equipment

| Equipment  | Error / Warning     | Procedure                                                                                                    |
|------------|---------------------|----------------------------------------------------------------------------------------------------|
| Litepoint  | Error 57 or 11 or 7 |                                                                                                    |
|            |                     | <ul> <li>Close Litepoint in Tester part</li> <li>Turn off Litepoint Equipment</li> <li>Turn on Litepoint Equipment</li> <li>Open Litepoint in Tester part</li> </ul>                                  |
|            | Other Error code    | In case of another error code, try the procedure above.                                                                                                    |
| R&S        |                     | Check the R&S VISA error code returned by RSA (in the popup) and check the R&S VISA error code documentation.                                                                                         |
| SDR Dongle | Link budget         | <ul> <li>If RSA seems stuck during link budget test :</li> <li>Stop SDR-DONGLE in Tester part</li> <li>Start SDR-DONGLE in Tester part</li> </ul>                                                     |
|            | Lib USB error       | Do not remove SDR-Dongle before :<br>• Stop SDR-DONGLE in Tester part<br>• Close SDR-DONGLE in Tester part<br>• Remove SDR-DONGLE<br>• Connect SDR-DONGLE<br>• Open and Start it in Tester part again |

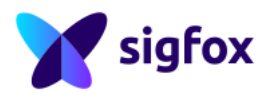

# 4.3.2 Warning coming from RSA

| Error / Warning                     | Procedure                                                                     |
|-------------------------------------|-------------------------------------------------------------------------------|
| Cannot open stream source Error     | Check the Equipment connection (ip, usb, cables)                              |
| Export result / no write permission | Change the output folder or check and change right for the current folder     |
| Test/information missing to export  | Check if all tests have been executed, all documents attached in the          |
|                                     | export result sub-window.                                                     |
| Acpi Error                          | Disable acpi (acpi=off command) when USB booting                              |
| Ongoing Test                        | All ongoing tests will be automatically failed during export                  |
| Default output folder               | /tmp is the default output folder, this folder can be reset, so do not forget |
|                                     | to move the final tar.gz generated                                            |
| Export Result remove files          | All files/folders will be removed in the output folder during export.         |
| Test Error/Warning                  | An error/warning can be returned by RSA in verdict sub-window (current        |
|                                     | test line) : Example during link budget test : if RSA and device are not      |
|                                     | synchronized, stop the device, clear the link budget test, start RSA, start   |
|                                     | the device again.                                                             |
| Downlink Error                      | If RSA does not send the GFSK, check the demodulation sub-window,             |
|                                     | in case of HMAC error on uplink frame sent by the device for example,         |
|                                     | RSA will not send the response.                                               |
| Spec does not exist                 | Contact Sigfox support.                                                       |

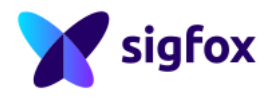